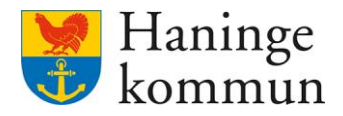

Datum 2024-06-20

# Uppföljning och kvalitetssäkring i utförarverksamhet i Lifecare

Postadress 136 81 Haninge Besöksadress Kommunhuset Rudsjöterrassen 2 Telefon 08-606 70 00 E-post haningekommun@haninge.se Webb www.haninge.se

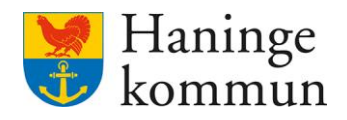

# Om dokumentet

Dokumenttyp: Information/Checklista Dokumentnamn: Uppföljning och kvalitetssäkring i utförarverksamhet i Lifecare. Datum: 2024-06-20

# Innehåll

| 1. HSL-åtgärder                                                                                     | 4         |
|----------------------------------------------------------------------------------------------------|-----------|
| 1.1 Checklista – enkel checklista utifrån dag                                                       | 4         |
| 1.1.1 Se status direkt i Att göra-överblicken                                                       | 4         |
| 1.1.2 Skriva ut vad som inte är hanterat under DAGEN                                                | 5         |
| 1.2 Checklista – enkel checklista utifrån vecka                                                     | 6         |
| 1.2.1 Se status direkt i Att göra-överblicken                                                       | 6         |
| 1.2.2 Skriva ut vad som inte är hanterat under VECKAN                                               | 6         |
| 2. Vårdbegäran och ställningstaganden                                                               | 8         |
| 2.1 Vårdbegäran och ställningstaganden                                                              | 8         |
| 2.1.1 Säkerställ att jag har kännedom om skickade vårdbegäran                                       | 8         |
| 2.1.2 Checklista – Säkerställ att jag har kännedom om ställningstaganden som inkommit               | ו<br>9    |
| 3. HSL-uppdrag                                                                                      | 10        |
| 3.1 Checklista – Säkerställ att jag har kännedom om samtliga inkomna HSL-<br>uppdrag i verksamheten | 10        |
| 3.2 Checklista – Vilka HSL-uppdrag har avslutats senaste tiden                                      | 12        |
| 4. Genomförandeplan                                                                                 | 12        |
| 4.1 Checklista – har vi missat uppföljning av en genomförandeplan?                                  | 12        |
| 4.2 Checklista - har vi kunder som saknar genomförandeplan?                                         | 15        |
| 4.3 Checklista – är genomförandeplanen delad till handläggaren?                                     | 16        |
| 5. Användare i Lifecare                                                                             | 17        |
| 5.1 Checklista – Säkerställ att användare avslutats i Lifecare                                      | 17        |
| 5.2 Checklista – Användare får felmeddelande vid inloggning                                         | 18        |
| 5.3 Checklista – Användare kan inte hantera vårdbegäran eller återkoppla på HS<br>insats            | 3L-<br>19 |
| 5.4 Checklista - Användare saknar en verksamhet/avdelning                                           | 20        |
| 5.5 Checklista – Säkerställa att användaren kan ta emot HSL-uppdrag                                 | 22        |
| 5.5.1 Observera att användaren inte behöver flera roller                                            | 22        |

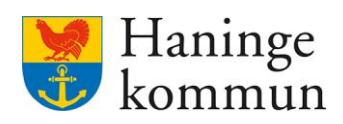

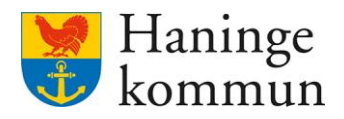

# 1. HSL-åtgärder

1.1 Checklista – enkel checklista utifrån dag

## 1.1.1 Se status direkt i Att göra-överblicken.

Klicka på Att göra HSL.

| Hem      |                                                                         |                                                           | - Marie Eidstrand                                               |
|----------|-------------------------------------------------------------------------|-----------------------------------------------------------|-----------------------------------------------------------------|
| Lifecare | 9                                                                       |                                                           | SAF.UtforareChefVäbo, Testenheten 1                             |
|          |                                                                         | Maries hemskärm                                           |                                                                 |
|          | Ej signerad dokumentation<br>Inget att signera                          | Ej lästa notifieringar<br>Finns notifieringar att se över | Ej bekräftade beställningar<br>Finns beställningar att bekräfta |
|          | Senast dokumenterat<br>Visa dokumentation från när du senast loggade in | **************************************                    | <b>Genomförandeplaner</b><br>Planer att följa upp               |
|          | <b>Att göra HSL</b><br>Visa planerade HSL aktiviteter                   |                                                           | Marie Testar, 360311-TF87 (6000001) 2024-03-31                  |

Säkerställ så att DAG är valt (1).

Säkerställ att alla insatser är gröna eller orangea.

- Om det finns en röd insats (2) behöver insatsen hanteras. Hantera insatsen eller se till att insatsen hanteras.

Röd triangel betyder att återrapportering saknas på insatsen och att insatsens tid har passerat.

Kom ihåg att dra neråt för att se samtliga boende i verksamheten.

Säkerställ även att det inte finns en siffra i en röd boll (3) som indikerar att det finns en ej tidsangiven insats som behöver åtgärdas.

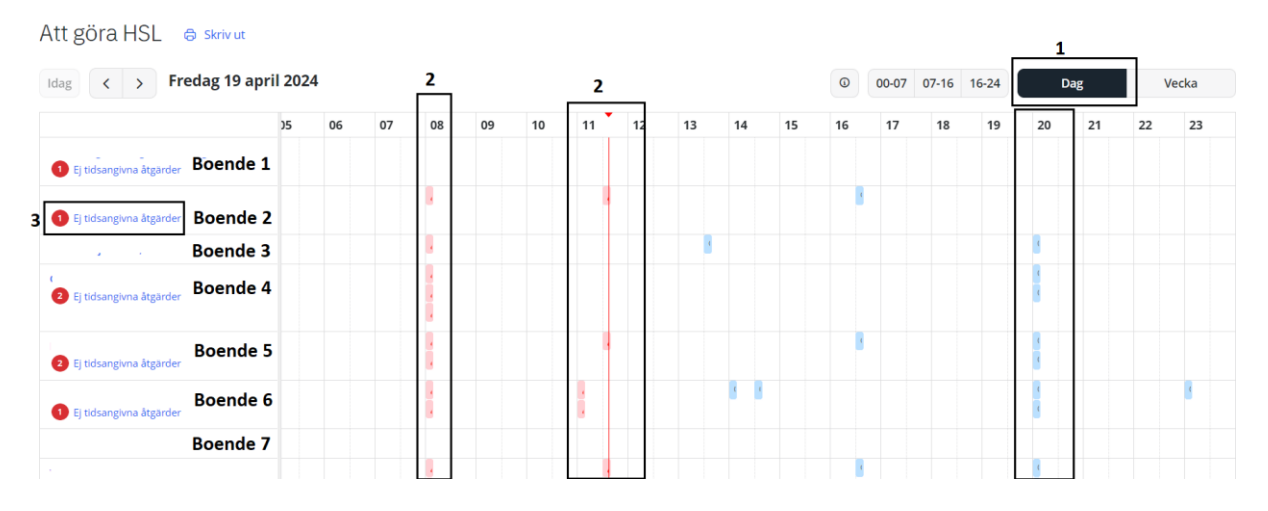

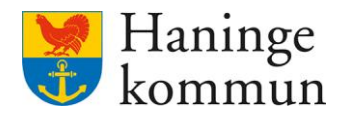

## 1.1.2 Skriva ut vad som inte är hanterat under DAGEN

Klicka på Skriv ut (1) när du har DAG (2) valt.

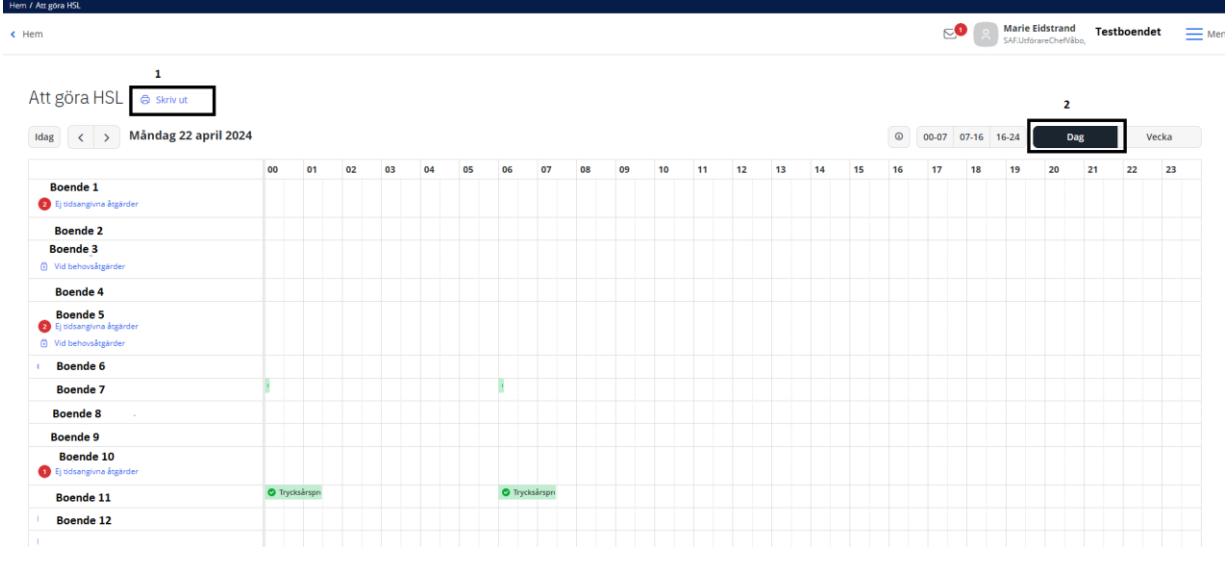

Om det finns både tidsangivna och ej tidsangivna åtgärder för dagen kommer du först att se de Ej tidsangivna åtgärderna. Säkerställ även så det inte finns fler sidor i dokumentet.

| Systemadministrator<br>Tidsbestämda aktiviteter/åtgärder<br>1<br>27:0 Boende 1<br>■ Trycksårsprofylax<br>■ Trycksårsprofylax<br>■ Trycksårsprofylax Boende 1 | systemadministrator                                                                                                    | Tidsbestämda aktiviteter/åtgärder 1 07:00 Boende 1 Trycksårsprofylax                                                                                                    | stämda aktiviteter/åtgärder 1<br>Boende 1<br>rsprofylax<br>Boende 1               |
|----------------------------------------------------------------------------------------------------|----------------------------------------------------------------------------------------------------|----------------------------------------------------------------------------------------------------|-----------------------------------------------------------------------------------|
| Tidsbestämda aktiviteter/åtgärder 1<br>prom Boende 1<br>■ Trycksårsprofylax<br>■ Trycksårsprofylax Boende 1                                                  | Jabbestämda aktiviteter/åtgärder   1   10   Boende 1   10   10   10   10   10   10   10   10   10   10   10   10   10   10   10   10   10   10   10   10   10   10   10   10   10   10   10   10   10   10   10   10   10   10   10   10   10   10   10   10   10   10   10   10   10   10   10   10   10   10   10   10   10   10   10   10   10   10   10   10   10   10   10   10   10   10   10   10   10   10   10   10   10   10   10   10   10   10   10   10   10   10   10 <td< th=""><th>Tidsbestämda aktiviteter/åtgärder     1       07:00     Boende 1       ◎ Trycksårsprofylax    </th><th>stämda aktiviteter/åtgärder 1<br/>Boende 1<br/>rsprofylax<br/>rsprofylax<br/>Boende 1</th></td<>                                                                                                    | Tidsbestämda aktiviteter/åtgärder     1       07:00     Boende 1       ◎ Trycksårsprofylax                                                                                                    | stämda aktiviteter/åtgärder 1<br>Boende 1<br>rsprofylax<br>rsprofylax<br>Boende 1 |
| Boende 1  Trycksårsprofylax  Trycksårsprofylax  Boende 1  Trycksårsprofylax  Trycksårsprofylax                                                               | Boende 1 Irycksårsprofylax Boende 1 Irycksårsprofylax Introduction of the second second secon | Processanioa activitete/algardet       07:00       Boende 1       • Trycksårsprofylax       •       •       •       •       •       •       •       •       •       •       •       •       •       •       •       •       •       •       •       • | rsprofylax                                                                        |
| 97700 Boende 1 9770 9770 9770 Boende 1 9770 9770 9770 Boende 1 9770 9770 9770 9770 9770 9770 9770 977                                                        | Boende 1 Irycksårsprofylax Boende 1 Irycksårsprofylax Internet i Boende 1 Internet i Boende 1 Internet i B | 07:00 Boende 1  Trycksårsprofylax  1  1  1  1  1  1  1  1  1  1  1  1  1                                                                                                    | Boende 1 rsprofylax rsprofylax Boende 1                                           |
| © Trycksårsprotylax                                                                                                    | irycksårsprofylax                                                                                                    | Trycksårsprofylax                                                                                                    | rsprofylax<br>rsprofylax Boende 1                                                 |
| 19:00<br>Trycksårsprotylax Boende 1                                                                                                    | 20<br>Irycksårsprotylax Boende 1                                                                                                    | 19:00<br>Trycksårsprofylax Boende 1<br>A<br>5<br>                                                                                                    | rsprofylax Boende 1                                                               |
| 19:00<br>Tryckársprotylax Boende 1                                                                                                    | 20 Inrycksårsprotylax Boende 1                                                                                                    | 19:00 Boende 1                                                                                                    | rsprofylax Boende 1                                                               |
| 19:00 Boende 1                                                                                                    | nrycksårsprofylax Boende 1                                                                                                    | 19:00  Trycksårsprofylax Boende 1  A S F                                                                                                    | rsprofylax Boende 1                                                               |
| © Trycksårsprofylax Boende 1                                                                                                    | rrycksårsprofylax Boende 1                                                                                                    | Trycksårsprotylax       Boende 1       A       S       P                                                                                                    | rsprofylax Boende 1                                                               |
|                                                                                                    |                                                                                                    | A<br>5<br>7                                                                                                    |                                                                                   |
|                                                                                                    |                                                                                                    | β                                                                                                    |                                                                                   |
|                                                                                                    |                                                                                                    |                                                                                                    |                                                                                   |
|                                                                                                    |                                                                                                    |                                                                                                    |                                                                                   |
|                                                                                                    |                                                                                                    |                                                                                                    |                                                                                   |
|                                                                                                    |                                                                                                    |                                                                                                    |                                                                                   |
|                                                                                                    |                                                                                                    |                                                                                                    |                                                                                   |
|                                                                                                    |                                                                                                    |                                                                                                    |                                                                                   |
|                                                                                                    |                                                                                                    |                                                                                                    |                                                                                   |
|                                                                                                    |                                                                                                    |                                                                                                    |                                                                                   |
|                                                                                                    |                                                                                                    |                                                                                                    |                                                                                   |
|                                                                                                    |                                                                                                    |                                                                                                    |                                                                                   |
|                                                                                                    |                                                                                                    |                                                                                                    |                                                                                   |
|                                                                                                    |                                                                                                    |                                                                                                    |                                                                                   |
|                                                                                                    |                                                                                                    |                                                                                                    |                                                                                   |
|                                                                                                    |                                                                                                    |                                                                                                    |                                                                                   |
|                                                                                                    |                                                                                                    |                                                                                                    |                                                                                   |
|                                                                                                    |                                                                                                    |                                                                                                    |                                                                                   |
|                                                                                                    |                                                                                                    |                                                                                                    |                                                                                   |
|                                                                                                    |                                                                                                    |                                                                                                    |                                                                                   |
|                                                                                                    |                                                                                                    |                                                                                                    |                                                                                   |
|                                                                                                    |                                                                                                    |                                                                                                    |                                                                                   |
|                                                                                                    |                                                                                                    |                                                                                                    |                                                                                   |
|                                                                                                    |                                                                                                    |                                                                                                    |                                                                                   |
|                                                                                                    |                                                                                                    |                                                                                                    |                                                                                   |
|                                                                                                    |                                                                                                    |                                                                                                    |                                                                                   |
|                                                                                                    |                                                                                                    |                                                                                                    |                                                                                   |
|                                                                                                    |                                                                                                    |                                                                                                    |                                                                                   |

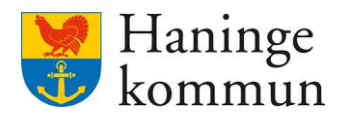

#### 1.2.1 Se status direkt i Att göra-överblicken.

Klicka på Att göra HSL.

| Hem Lifecard | 2                                                                       |                                                           | Marie Eldstrand                                                 |
|--------------|-------------------------------------------------------------------------|-----------------------------------------------------------|-----------------------------------------------------------------|
|              | e                                                                       | Maries hemskärm                                           | SAF.UtforareChefVäbo, Testenheten 1                             |
|              | Ej signerad dokumentation<br>Inget att signera                          | Ej lästa notifieringar<br>Finns notifieringar att se över | Ej bekräftade beställningar<br>Finns beställningar att bekräfta |
|              | Senast dokumenterat<br>Visa dokumentation från när du senast loggade in |                                                           | <b>Genomförandeplaner</b><br>Planer att följa upp               |
|              | <b>Att göra HSL</b><br>Visa planerade HSL aktiviteter                   |                                                           | Marie lestar, 360311-1P87 (6000001) 2024-03-31                  |

Säkerställ så att VECKA är valt (1).

Säkerställ att alla insatser är gröna eller orangea.

- Om det finns en röd insats (2) behöver insatsen hanteras. Hantera insatsen eller se till att insatsen hanteras.

Röd triangel betyder att återrapportering saknas på insatsen och att insatsens tid har passerat.

Kom ihåg att dra neråt för att se samtliga boende i verksamheten.

| Att göra HSL 🛭 🖨 skriv | ut                         |                            |                                  |                            |                            |                             | 1                          |
|------------------------|----------------------------|----------------------------|----------------------------------|----------------------------|----------------------------|-----------------------------|----------------------------|
| Idag < > 15 - 21 a     | pr. 2024                   |                            |                                  |                            | O 00-07 07-16     O        | 16-24 Dag                   | Vecka                      |
|                        | M 15                       | T 16                       | O 17                             | T 18                       | F 19                       | L 20                        | S 21                       |
|                        | 😋 11:00 - Nutritionsbe 🕫   | 🛕 11:00 - Nutritionsbeh 🔿  | 🔉 11:00 - Nutritionsbe 🔿         | 🕑 11:00 - Nutritionsbeh 🔿  | 🛕 10:00 - Viktmätning 🛛 🔿  | 🖲 11:00 - Nutritionsbeh 🖸   | © 11:00 - Nutritionsbeh ♡  |
| Boende 1               | 😢 14:30 - Nutritionsbe 🖸   | 🕑 14:30 - Nutritionsbeh 🔿  | 🕑 14:30 - Nutritionsbe 🔿         | 🕑 14:30 - Nutritionsbeh 🔿  | 🕑 11:00 - Nutritionsbe 🔿   | © 14:30 - Nutritionsbeh ℃   | © 14:30 - Nutritionsbeh ♡  |
|                        | 🕑 19:30 - Nutritionsbe 🛇   | 🕑 19:30 - Nutritionsbeh 🗘  | 🕑 19:30 - Nutritionsbe 🛇         | 🕑 19:30 - Nutritionsbeh 🔿  | © 14:30 - Nutritionsbeh ℃  | © 19:30 - Nutritionsbeh ℃   | © 19:30 - Nutritionsbeh… ♡ |
|                        |                            |                            | _                                |                            | © 19:30 - Nutritionsbeh… ♡ |                             |                            |
|                        | , 🕑 08:00 - Övervakning 🗘  | Assistans vid tvättning    |                                  | 🕑 08:00 - Övervakning 🔿    |                            |                             |                            |
| Boende 2               | 🔮 11:00 - Övervakning 🕬    |                            | -                                | 🕑 11:00 - Övervakning 🔿    |                            |                             |                            |
| boende E               | 🛕 16:00 - Övervakning 🛇    |                            | 2                                | 🕑 16:00 - Övervakning 🔿    |                            |                             |                            |
|                        | 🔮 21:00 - Övervakning 🔿    |                            | -                                | 🛇 21:00 - Övervakning 🔿    |                            |                             |                            |
|                        | A Fallprevention           | A Fallprevention           | 🛕 Fallprevention 🛛 🔿             | Seallprevention            | ▲ Fallprevention ○         |                             | © Fallprevention O         |
|                        | 🛕 00:00 - Trycksårsprof 🗘  | 🛕 00:00 - Trycksårsprof 🔿  | 🛕 00:00 - Trycksårsprof 🔿        | 📀 00:00 - Trycksårsprof 🔿  | 🕑 00:00 - Trycksårsprof 🔿  | © 00:00 - Trycksårsprofy℃   | © 00:00 - Trycksårsprof… ⊖ |
|                        | 🛕 02:00 - Trycksårsprof 🔿  | 🛕 02:00 - Trycksårsprof 🔿  | 🛕 02:00 - Trycksårsprof 🔿        | 🕑 02:00 - Trycksårsprof 🔿  | 🕑 02:00 - Trycksårsprof 🔿  | © 02:00 - Trycksårsprofy○   | © 02:00 - Trycksårsprof… ○ |
| Boende 3               | 🛕 04:00 - Trycksårsprof 🗘  | 🛕 04:00 - Trycksårsprof 🗘  | 🛕 04:00 - Trycksårsprof 🛇        | 🕑 04:00 - Trycksårsprof 🔿  | 🕑 04:00 - Trycksårsprof 🛇  | ◎ 04:00 - Trycksårsprofy○   | © 04:00 - Trycksårsprof ○  |
|                        | 🛕 06:00 - Trycksårsprof 🗘  | 🛕 06:00 - Trycksårsprof 🗘  | 🛕 06:00 - Trycksårsprof 🔿        | 🕑 06:00 - Trycksårsprof 🔿  | 🕑 06:00 - Trycksårsprof 🔿  | © 06:00 - Trycksårsprofy○   | © 06:00 - Trycksårsprof… ⊖ |
|                        | 🙁 08:00 - Bedömning a 🗘    | 🛕 08:00 - Fullständigt u 🔿 | 오 08:00 - Fullständigt u 🔾       | 🕑 08:00 - Fullständigt u 🔿 | 🕑 08:00 - Fullständigt u 🔾 | ◎ 08:00 - Fullständigt ut ○ | © 08:00 - Fullständigt ut♡ |
|                        | 🔕 08:00 - Blodtrycksmä 🔿   | 🛕 08:00 - Hudvård 🛛 🔿      | <b>3</b> 08:00 - Hudvård 🛛 🔿     | 🕑 08:00 - Hudvård 🛛 🔿      | 😋 08:00 - Hudvård 🛛 🔿      | © 08:00 - Hudvård □         | © 08:00 - Hudvård 🛛 🖓      |
|                        | 🔕 08:00 - Fullständigt u 🔿 | 🛕 08:00 - Trycksårsprof 🔿  | <b>ට</b> 08:00 - Trycksårsprof O | 🕑 08:00 - Trycksårsprof 🔿  | 🕑 08:00 - Trycksårsprof 🔿  | ⑧ 08:00 - Trycksårsprofy○   | © 08:00 - Trycksårsprof… ♡ |
|                        | 08:00 - Hudvård O          | A 10:00 - Trycksårsprof O  | 10:00 - Trycksårsprof O          | Ø 08:00 - Övervakning ○    | 🛇 08:00 - Trycksårsprof 🔾  | ⊗ 10:00 - Trycksårsprofy○   | © 10:00 - Trycksårsprof 🗘  |

1.2.2 Skriva ut vad som inte är hanterat under VECKAN

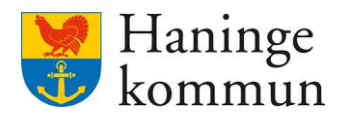

| Art notes USI             | ,                                                 |                                    |                               |                                  |                             |                                   |                               |
|---------------------------|---------------------------------------------------|------------------------------------|-------------------------------|----------------------------------|-----------------------------|-----------------------------------|-------------------------------|
| AT BUB LOF                |                                                   |                                    |                               |                                  |                             | attacks fider                     | and a second                  |
| m                         |                                                   |                                    |                               |                                  |                             | SAF.UtförareCh                    | refVábo, Testboendet          |
|                           |                                                   |                                    |                               |                                  |                             |                                   |                               |
| 1                         |                                                   |                                    |                               |                                  |                             |                                   |                               |
| tt göra HSL 🖨 skriv ut    |                                                   |                                    |                               |                                  |                             |                                   | 2                             |
|                           |                                                   |                                    |                               |                                  |                             |                                   |                               |
| lag < > 22 - 28 apr. 2024 |                                                   |                                    |                               |                                  | ٩                           | 00-07 07-16 16-24                 | Dag Vecka                     |
|                           |                                                   |                                    |                               |                                  |                             |                                   |                               |
|                           | M ZZ                                              | T 23                               | 0 24                          | T 25                             | F 26                        | L 27                              | 5 28                          |
| Boende 1                  | Gangtraning     Träning i att ändra kronneställni |                                    |                               |                                  |                             |                                   |                               |
|                           |                                                   |                                    |                               |                                  |                             |                                   |                               |
| Boende 2                  |                                                   |                                    |                               |                                  |                             |                                   |                               |
|                           |                                                   | 🛕 Gångträning                      |                               | 🛕 08:00 - Övervakning av blods 🔿 |                             |                                   |                               |
| Boende 3                  |                                                   | Träning i att ändra kroppsställni. |                               |                                  |                             |                                   |                               |
| Boende 4                  |                                                   |                                    |                               |                                  |                             |                                   |                               |
|                           | 🛕 Gångträning                                     |                                    |                               |                                  |                             |                                   |                               |
| Boende 5                  | Träning i att ändra kroppsställni.                | -                                  |                               |                                  |                             |                                   |                               |
| Boende 6                  |                                                   |                                    |                               |                                  |                             |                                   |                               |
|                           | 🕑 00:00 - Trycksårsprofylax 🛛                     | 🕑 00:00 - Trycksårsprofylax 🛛 🔾    | 🖸 😋 00:00 - Trycksårsprofylax | 🔿 🥝 00:00 - Trycksårsprofylax 🛛  | © 00:00 - Trycksårsprofylax | ③ 00:00 - Trycksårsprofylax     ④ | O @ 00:00 - Trycksårsprofylax |
| Boende 7                  | 🔮 06:00 - Trycksårsprofylax 🛛 🖓                   | 🔮 06:00 - Trycksårsprofylax 🛛 🔾    | 😋 06:00 - Trycksårsprofylax   | ා 😋 06:00 - Trycksårsprofylax ා  | © 06:00 - Trycksårsprofylax | ③ 06:00 - Trycksårsprofylax     ③ | 🗇 🐵 06:00 - Trycksårsprofylax |
| Roondo 9                  | -                                                 |                                    |                               |                                  |                             |                                   |                               |
| boende b                  | _                                                 |                                    |                               |                                  |                             |                                   |                               |
| Boende 9                  |                                                   |                                    |                               |                                  |                             |                                   |                               |
| Boende 10                 | Assistans vid andring och bibeh                   |                                    |                               |                                  |                             |                                   |                               |
|                           | O0:00 - Trycksårsprofylax                         | A Trycksårsprofylax                | O 00:00 - Trycksårsprofylax   | O 00:00 - Trycksårsprofylax O    | © 00:00 - Trycksårsprofylax | O © 00:00 - Trycksårsprofylax     | ③ 00:00 - Trycksårsprofylax   |
| Boende 11                 | 06:00 - Trycksårsprofylax C                       | 00:00 - Trycksårsprofylax          | O 06:00 - Trycksärsprofylax   | O 06:00 - Trycksårsprofylax O    | © 06:00 - Trycksårsprofylax | © @ 06:00 - Trycksärsprofylax     | © @ 06:00 - Trycksärsprofylax |
|                           |                                                   | Octob - Hycksarsprotylax           |                               |                                  |                             |                                   |                               |
| Boende 12                 |                                                   |                                    |                               |                                  |                             |                                   |                               |
|                           |                                                   |                                    |                               |                                  |                             |                                   |                               |
|                           |                                                   |                                    |                               |                                  |                             |                                   |                               |

# Klicka på Skriv ut (1) och ha VECKA (2).

Om det finns åtgärder här som avser en tidsperiod som passerat behöver dessa åtgärdas.

Säkerställ även så det inte finns fler sidor i dokumentet.

| 2024-0   | Måndag 22 april 2024<br>Planerade besök på . i                                                                                                    | Lifecare Utförare      | Utskriven av: Marie Eidstrand,<br>Systemadministratör |     | 3 |
|----------|----------------------------------------------------------------------------------------------------|------------------------|-------------------------------------------------------|-----|---|
|          | Gångträning     Pat     Ha                                                                                                    | at.                    | Boende 1                                              |     | Ш |
|          | <ul> <li>Träning i att ändra kroppsställning</li> <li>Pat<br/>sig</li> </ul>                                                                                                    | ier                    | Boende 1                                              |     | Ш |
|          | S Träning i att ändra kroppsställning<br>Patie                                                                                                    |                        | Boende 2                                              | -   |   |
|          | läge:<br>patie                                                                                                    | för                    |                                                       |     |   |
|          | Gångträning     G     G |                        |                                                       |     |   |
|          | Pati<br>beh<br>möc                                                                                                    | ghet,<br>evs           | Boende 2                                              |     |   |
|          | Assistans vid ändring och bibehållande av<br>kroppsställning samt överflyttning                                                                                                    |                        |                                                       |     |   |
|          | Pat                                                                                                    | g.                     |                                                       |     |   |
|          | kur                                                                                                    | att                    | Boende 3                                              |     |   |
|          | For                                                                                                    | udända                 |                                                       |     |   |
|          | For<br>av'                                                                                                    | d hjälp                |                                                       |     |   |
|          |                                                                                                    |                        |                                                       |     |   |
|          |                                                                                                    |                        |                                                       |     |   |
|          |                                                                                                    |                        |                                                       |     |   |
|          |                                                                                                    |                        |                                                       |     |   |
|          |                                                                                                    |                        |                                                       | 2   |   |
| https:// | prod-losse.service.tieto.com/WE.Flow3/#%78*w*%3A*Flow.Defaul                                                                                                    | tWorkingContext%2C*vc* | 63A%7B*id*%3A*WE.EC.Provider.ActivityCo               | 1/5 |   |

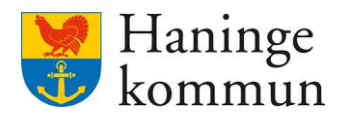

- 2. Vårdbegäran och ställningstaganden
- 2.1 Vårdbegäran och ställningstaganden

# 2.1.1 Säkerställ att jag har kännedom om skickade vårdbegäran

Klicka på Meny.

| Hem             |                                                                         |                                             |                                                         |         |
|-----------------|-------------------------------------------------------------------------|---------------------------------------------|---------------------------------------------------------|---------|
| 🜒 Lifecare      | 9                                                                       |                                             | Marie Eidstrand<br>SAF.UtforareChefVåbo, Testboendet    | Meny    |
|                 | Ej signerad dokumentation<br>Inget att signera                          | Maries hemskärm                             | <b>Ej bekräftade beställningar</b><br>Inget att hantera |         |
|                 | Senast dokumenterat<br>Visa dokumentation från när du senast loggade in | * ************************************      | <b>Genomförandeplaner</b><br>Planer att följa upp       |         |
| Klicka p        | å Sök.                                                                  |                                             |                                                         |         |
| Klicka p        | å Dokumentation.                                                        |                                             |                                                         |         |
| Hem<br>Lifecare | 9                                                                       |                                             | MENY MENY                                               | Stäng × |
|                 |                                                                         | Maries hemskärm                             | Hem     Sök brukare     Postilleisege                   |         |
|                 | Ej signerad dokumentation<br>Inget att signera                          | Ej lästa notifieringar<br>Inget att hantera | Ej bekr<br>inget a<br>Månadsrapportering                |         |
|                 | Senast dokumenterat<br>Visa dokumentation från när du senast loggade in |                                             | Genc R. Utförarpersonal<br>F O Synkronisering           |         |
|                 | Att göra HSL<br>Visa planerade HSL aktiviteter                          |                                             | Markku Pesonen,<br>Linnéa Sorita Chib<br>(6005634)      | ~       |
|                 | FRÂNVARO                                                                |                                             | Dokumentation                                           |         |
|                 |                                                                         |                                             | Genomtörandeplan                                        | ar      |

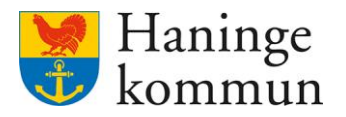

Välj Datum (1). Välj dt datumet du vill se vårdbegäran från.

Välj Lagrum (2).

Välj Typ av verkställighet/journal - SoL – Boende (3).

Välj Rubrik – Vårdbegäran (4).

| n                                      |                                 |                                                             | Marie Eidstrand<br>SAF.UtförareChefVåbo, Testboen | idet 📃 ! |
|----------------------------------------|---------------------------------|-------------------------------------------------------------|---------------------------------------------------|----------|
| Ange kriterier för din sökning.        |                                 |                                                             | Stäng sök 🔺                                       |          |
| 🔒 Rensa                                |                                 |                                                             |                                                   |          |
| Typ Min enhet Delad från annan enhet   | Datum från *                    | Tid från                                                    |                                                   |          |
| Sök på<br>Händelsedatum<br>Skapatdatum | Datum till                      | Tid till                                                    |                                                   |          |
| Status<br>Alla                         | Lagrum<br>SOL 2 ~               | Typ av verkställighet/journal       SoL - Boende            | Rubrik<br>Vårdbegäran 4 •                         |          |
| Visa felmarkerade                      | Brukare Personnummer eller namn | Personal Personnummer eller namn Inkludera inaktiv personal | Roller<br>Vālj -  v                               |          |
|                                        | Inkludera avslutade brukare     |                                                             |                                                   |          |
| Sök                                    |                                 |                                                             |                                                   |          |

**2.1.2 Checklista – Säkerställ att jag har kännedom om ställningstaganden som inkommit** Klicka på Ej lästa notifieringar.

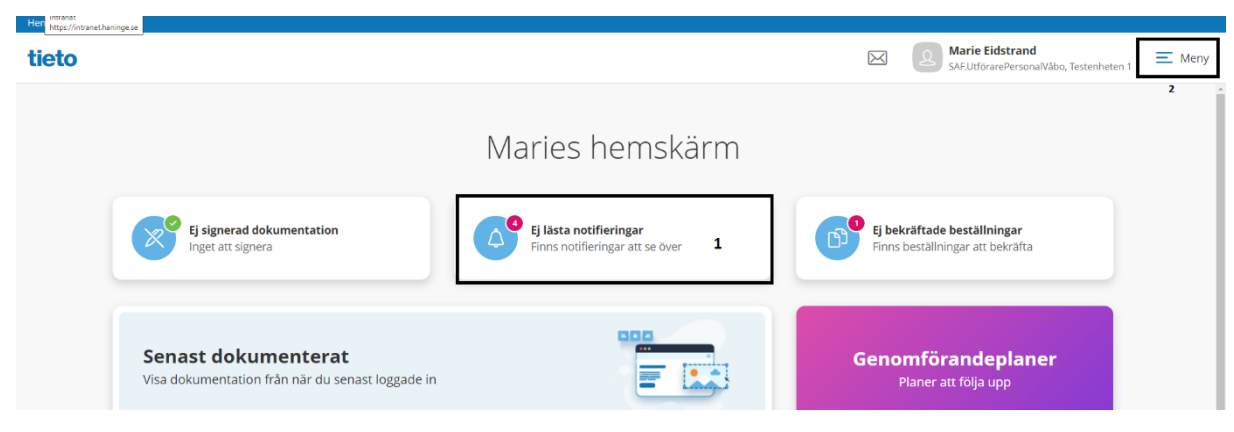

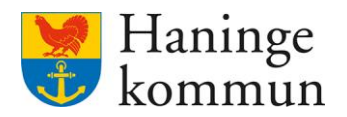

Notera vilka vårdbegäran som finns nedan. Här syns såväl inkomna ställningstaganden som information om vårdbegäran är ändrad.

| em / Notifieringar |            |                                                                             |           |                                                        |           |
|--------------------|------------|-----------------------------------------------------------------------------|-----------|--------------------------------------------------------|-----------|
| Hem                |            |                                                                             | $\bowtie$ | Marie Eidstrand<br>SAF.UtforarePersonalVåbo, Testenher | en 1 Meny |
| Notifieri          | ngar       |                                                                             |           |                                                        |           |
| Status             | Datum      | Ămne                                                                        |           |                                                        |           |
| Läst               | 2023-02-21 | Ställningstagande gällande Vårdbegäran Mary Testare med datum 2023-02-21    |           |                                                        |           |
| Ej läst            | 2023-02-21 | Vårdbegäran gällande Mary Testare är ändrad med datum 2023-02-21            |           |                                                        |           |
| Läst               | 2023-02-15 | HSL uppdrag f     r Mary TestarMera har avslutats med datum 2023-02-15      |           |                                                        |           |
| Läst               | 2023-02-15 | HSL uppdrag f     ör Mary TestarMera har avslutats med datum 2023-02-15     |           |                                                        |           |
| Ej läst            | 2023-01-30 | Vårdbegäran gällande Mary Testare är ändrad med datum 2023-01-30            |           |                                                        |           |
| Ej läst            | 2023-01-30 | Vårdbegäran gällande Mary Testare är ändrad med datum 2023-01-30            |           |                                                        |           |
| Ej läst            | 2023-01-30 | Ställningstagande gällande Vårdbegäran Mary Testare med datum 2023-01-30    |           |                                                        |           |
| Läst               | 2023-01-16 | Ställningstagande gällande Vårdbegäran Mary TestarMera med datum 2023-01-16 |           |                                                        |           |

# 3. HSL-uppdrag

3.1 Checklista – Säkerställ att jag har kännedom om samtliga inkomna HSL-uppdrag i verksamheten

Klicka på Ej bekräftade beställningar.

| 🖲 Lifecare |                                                                         |                                             | Marie Eidstrand<br>SAF.UtforareChefVäbo, Vallagården - Avd 3 Meny |
|------------|-------------------------------------------------------------------------|---------------------------------------------|-------------------------------------------------------------------|
|            |                                                                         | Maries hemskärm                             |                                                                   |
|            | Ej signerad dokumentation<br>Inget att signera                          | Ej lästa notifieringar<br>Inget att hantera | Ej bekräftade beställningar<br>Inget att hantera                  |
|            | Senast dokumenterat<br>Visa dokumentation från när du senast loggade in |                                             | <b>Genomförandeplaner</b><br>Planer att följa upp                 |
|            | Att göra HSL                                                            | ****** \$*<br>******<br>******              | Finns inga planer att följa upp                                   |

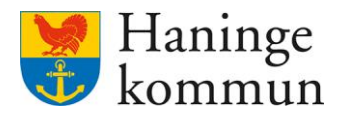

Klicka på Bekräftade (1). Du får då listan över bekräftade uppdrag, i datumordning med senaste beställningen överst. Kom ihåg att du kan dra ner (2) listan för att se fler HSL-uppdrag.

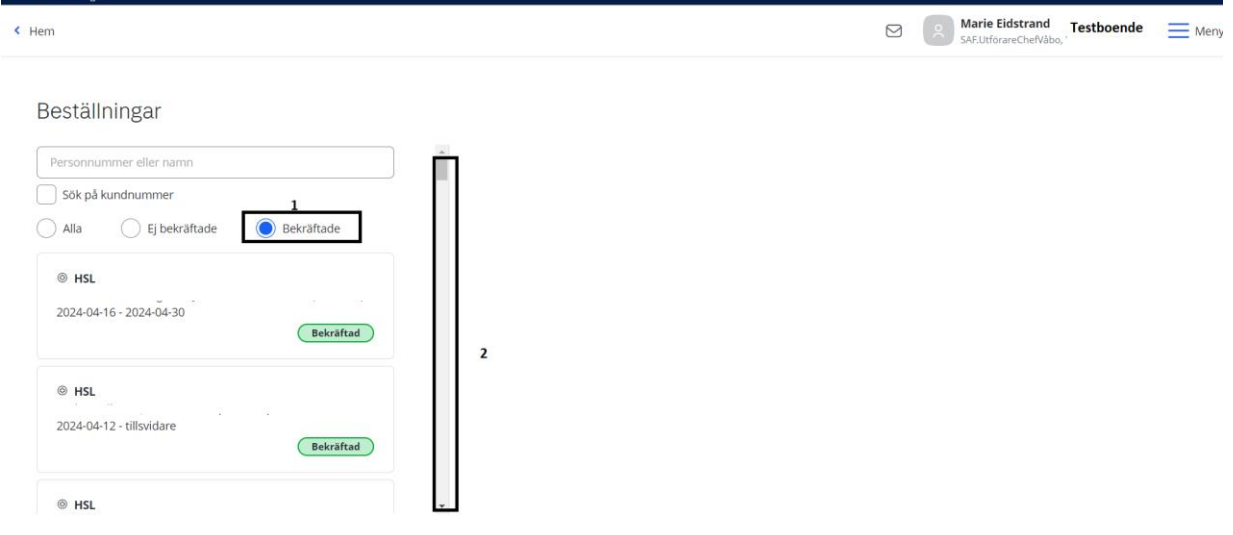

Klicka på HSL-uppdraget som du vill läsa mer om (1).

Dra längst ner på sidan (2) för att se vem som tagit emot uppdraget (3).

| < Hem                                                                 |                                                                                                    | Arie Eidstrand<br>SAF.UtforareChefVåbo, Testboendet Me |
|-----------------------------------------------------------------------|----------------------------------------------------------------------------------------------------|--------------------------------------------------------|
| Beställningar<br>Sök på kundnummer<br>Alla Ej bekräftade 💽 Bekräftade | <ul> <li>Period</li> <li>2024-04-16 - 2024-04-30</li> <li>Atgärder</li> </ul>                                                                                                    |                                                        |
| © HSL<br>2024-04-16 - 2024-04-30<br>1<br>Bekräftad                    | QN005 Assistans vid tvättning Hur: U Marken and Data and Data |                                                        |
| HSL     2024-04-12 - tillsvidare     Bekräftad                        | Period: 2024-04-16 - 2024-04-16<br>Atgärd avser läkemedel: Nej                                                                                                    | 2                                                      |
| HSL     2024-04-12 - tillsvidare                                      | Skapad av: (, 9, SAFArbetsterapeut, 2024-04-16 15:17<br>Bekraftad av: (@ar ; 2024-04-16 18:53                                                                                                    | ~                                                      |

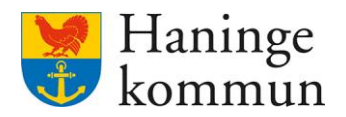

#### 3.2 Checklista – Vilka HSL-uppdrag har avslutats senaste tiden

Klicka på Ej lästa notifieringar. Kom ihåg att INTE gå efter den röda bollen utan ta för vana att klicka på boxen för att öppna den.

| tieto |                                                                         |                                                           | Marie Eidstrand Ekstrand SAF.UtforareChefVábo, Testenheten 1    | eny |
|-------|-------------------------------------------------------------------------|-----------------------------------------------------------|-----------------------------------------------------------------|-----|
|       |                                                                         | Maries hemskärm                                           |                                                                 |     |
|       | Ej signerad dokumentation<br>Inget att signera                          | Ej lästa notifieringar<br>Finns notifieringar att se över | Ej bekräftade beställningar<br>Finns beställningar att bekräfta |     |
|       | Senast dokumenterat<br>Visa dokumentation från när du senast loggade in |                                                           | <b>Genomförandeplaner</b><br>Planer att följa upp               |     |
|       |                                                                         |                                                           | Mary Testare, 360311-TF70 (6000000) 2023-02-12                  |     |
|       | Att göra HSL                                                            |                                                           |                                                                 |     |

Här ser du vilka HSL-uppdrag som avslutats senaste tiden. Dessa finns kvar även efter att någon användare läst notifieringen.

| Hem / Notifieringar |                                                        | 1     |
|---------------------|--------------------------------------------------------|-------|
| < Hem               | Marie Eidstrand<br>SAF.UtforareChefVåbo, Testenheten 1 | 💻 Men |
|                     |                                                        |       |

#### Notifieringar

| Status                      | Datum      | Ămne                                                                     | Åtgärder |
|-----------------------------|------------|--------------------------------------------------------------------------|----------|
| <ul> <li>Ej läst</li> </ul> | 2023-03-09 | BSL uppdrag för Mary TestarMera har avslutats med datum 2023-03-09       |          |
| Ej läst                     | 2023-03-08 | Vårdbegäran gällande Mary Testare är ändrad med datum 2023-03-08         |          |
| Ej läst                     | 2023-03-08 | Vårdbegäran gällande Mary Testare är ändrad med datum 2023-03-08         |          |
| Ej läst                     | 2023-03-08 | Vårdbegäran gällande Mary Testare är ändrad med datum 2023-03-08         |          |
| Läst                        | 2023-02-21 | Ställningstagande gällande Vårdbegäran Mary Testare med datum 2023-02-21 | Û        |
| Ej läst                     | 2023-02-21 | Vårdbegäran gällande Mary Testare är ändrad med datum 2023-02-21         |          |
| Läst                        | 2023-02-15 | WISL uppdrag för Mary TestarMera har avslutats med datum 2023-02-15      | Û        |
| Läst                        | 2023-02-15 | ③ HSL uppdrag för Mary TestarMera har avslutats med datum 2023-02-15     | Û        |
| <ul> <li>Eillich</li> </ul> | 2022 01 20 | Vårdhadären dällenda Menu Tartera är ändred mad detum 2022 01 20         |          |

# 4. Genomförandeplan

#### 4.1 Checklista – har vi missat uppföljning av en genomförandeplan?

Förslagsvis går någon igenom en gång i månaden huruvida det finns kunder i verksamheter som har en genomförandeplan som inte följts upp.

Klicka på Meny.

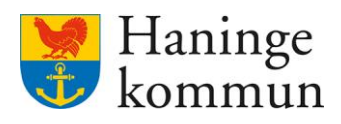

| 🗴 Lifecar | е                                                                       |                                                                                            | Marie Eidstrand<br>SAF,UtforareCheWabo, Testboendet     |
|-----------|-------------------------------------------------------------------------|--------------------------------------------------------------------------------------------|---------------------------------------------------------|
|           |                                                                         | Maries hemskärm                                                                            |                                                         |
|           | Ej signerad dokumentation                                               | <b>Ej lästa notifieringar</b><br>Inget att hantera                                         | <b>Ej bekräftade beställningar</b><br>Inget att hantera |
|           | Senast dokumenterat<br>Visa dokumentation från när du senast loggade in | * * <del>100</del><br>* * 0000<br>* 0000<br>* 0000<br>* 0000<br>* 0000<br>* 0000<br>* 0000 | <b>Genomförandeplaner</b><br>Planer att följa upp       |
|           | <b>Att göra HSL</b><br>Visa planerade HSL aktiviteter                   |                                                                                            | Finns inga planer att följa upp                         |

Klicka på Sök.

Klicka på Genomförandeplan.

| S Lifecare                                       |                        |                      |                      | Stäng > |
|--------------------------------------------------|------------------------|----------------------|----------------------|---------|
|                                                  |                        |                      | MENY                 |         |
|                                                  |                        |                      | 🙆 Hem                |         |
|                                                  | Maries hemskärm        |                      | Sök brukare          |         |
|                                                  |                        |                      | Beställningar        |         |
| Ej signerad dokumentation                        | Ej lästa notifieringar | Ej bekr              | Att göra HSL         |         |
|                                                  |                        | a Ber a              | D Månadsrapportering |         |
|                                                  |                        |                      | Notifieringar        |         |
| Senast dokumenterat                              |                        | Geno                 | R Utförarpersonal    |         |
| Visa dokumentation från när du senast loggade in |                        | P                    | Synkronisering       |         |
|                                                  |                        | Finns inga planer at | Meddelanden          |         |
| Att göra HSL                                     |                        |                      | (6) Inställningar    | ~       |
| Visa planerade HSL aktiviteter                   |                        |                      | Sök                  | ^       |
|                                                  |                        |                      | Dokumentation        |         |
| FRÂNVARO                                         |                        |                      | Genomförandeplan     |         |

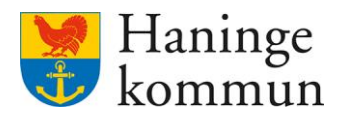

Välj Skapad genomförandeplan och SÖK direkt så får du upp alla genomförandeplaner som är skapade i din verksamhet.

Klicka på Sök.

| Hem                                                                                                    |                                                                               |                                                              | Marie Eidstrand<br>SAF.UtförareChefVåbo, Vallagården - Avd 3 |
|----------------------------------------------------------------------------------------------------|-------------------------------------------------------------------------------|--------------------------------------------------------------|--------------------------------------------------------------|
| Sök genomförandeplan 👌 Expor                                                                                                    | tera 🗟 Skriv ut                                                               |                                                              |                                                              |
| Din sökning resulterade i 28 träffar.                                                                                             |                                                                               |                                                              | Stang sök 🔺                                                  |
| Rensa      Tye     Skapad genomforandeplan     PlagBende genomforandeplan     Arböjd genomforandeplan     Sakara genomforandeplan | Brukare Personnummer eller namn Sok på kundnummer inkludera avslutade brukare | Skapad av Personnummer eller namn Inkludera inaktiv personal |                                                              |
| Delaktighet<br>(a) Ja/Nej<br>Ja<br>Nej                                                                                            | Skapad datum från                                                             | Skapad datum till Planerad uppföljning datum till            |                                                              |
|                                                                                                    | Uppföljning datum från                                                        | Uppföljning datum till                                       |                                                              |
| Sók                                                                                                    |                                                                               |                                                              |                                                              |

I resultatlistan kan du se när genomförandeplanen skapats (1) samt när det är planerad uppföljning (2) samt Genomförd uppföljning (3).

| K Hem                                 |                     |              |                      |                       |           | Marie Eid<br>SAF.Utföran | strand Testboendet <u>Meny</u> |
|---------------------------------------|---------------------|--------------|----------------------|-----------------------|-----------|--------------------------|--------------------------------|
| Sök genomförandeplan 💧 🖻              | xportera 🖨 Skriv ut |              |                      |                       |           |                          |                                |
| Din sökning resulterade i 28 träffar. |                     |              |                      |                       |           |                          | Öppna sök 🐱                    |
| Typ: Skapad genomförandeplan          | 1                   |              | 2                    | 3                     |           |                          | III Dolj/visa kolumner         |
| Brukare                               | Upprättad datum     | Avslutsdatum | Planerad uppföljning | Genomförd uppföljning | Skapad av | Delaktig                 | Enhet                          |
| s                                     | 2024-03-29          | tillsvidare  | 2024-09-27           |                       |           | Ja                       | Avdelning a                    |
| A                                     | 2024-03-15          | tillsvidare  | 2024-09-16           |                       |           | Nej                      | Avdelning a                    |
| 1                                     | 2024-02-28          | tillsvidare  | 2024-08-28           |                       |           | Nej                      | Avdelning a                    |
| E                                     | 2023-12-07          | 2024-01-10   | 2024-06-07           |                       |           | Nej                      | Avdelning a                    |
| C                                     | 2023-11-22          | tillsvidare  | 2024-05-22           |                       |           | la                       | Avdelning a                    |

Säkerställ att det inte finns någon genomförandeplan där datumet för Planerad uppföljning (2) har passerat och som även saknar en uppföljning i Genomförd uppföljning (3).

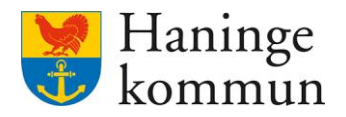

# 4.2 Checklista - har vi kunder som saknar genomförandeplan?

Klicka på Meny.

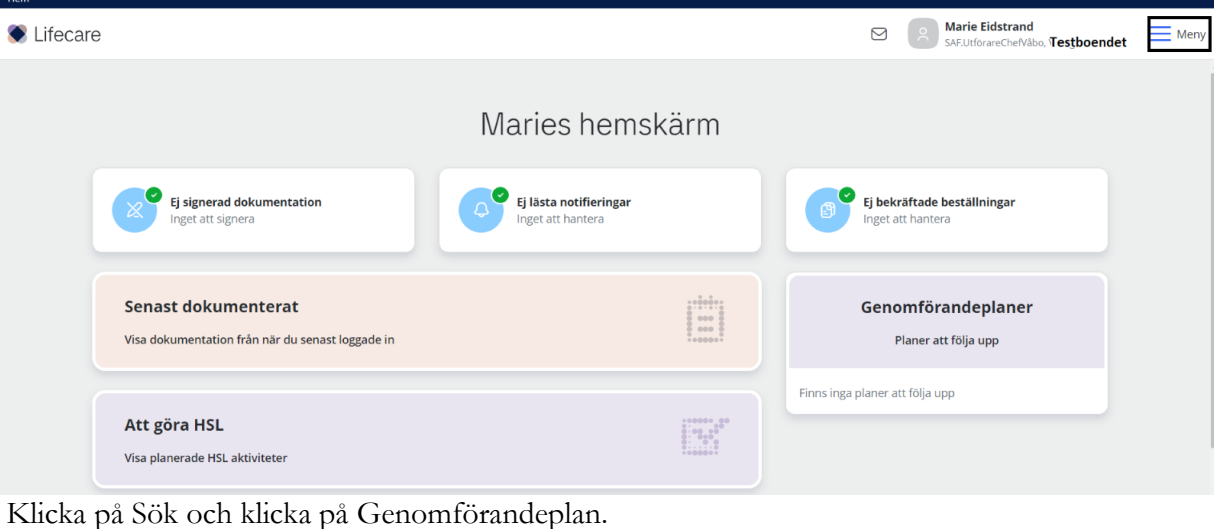

Stäng × 🖲 Lifecare MENY Hem Sök brukare Beställningar Ej signerad dokumentatior Ej lästa notifieringar Att göra HSL Månadsrapportering (A) Notifieringar (A) Utförarpersonal Synkronisering Meddelanden (i) Inställningar Att göra HSL O Sök ^ Dokumentation FRÅNVARO Genomförandeplan

Välj Saknar genomförandeplan och klicka på Sök. Du ser nu de kunder i verksamheten som saknar genomförandeplan.

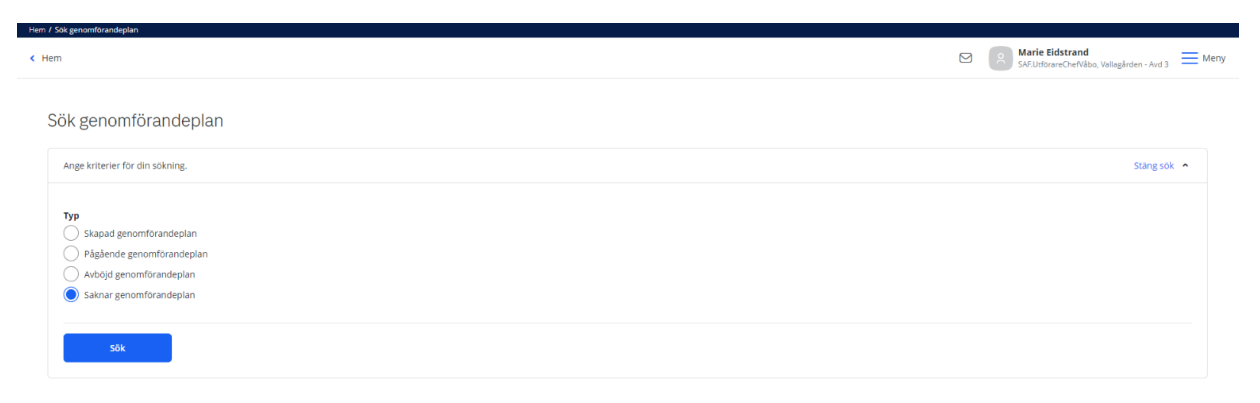

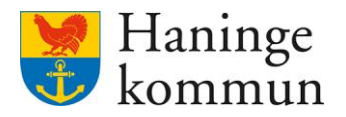

#### 4.3 Checklista – är genomförandeplanen delad till handläggaren?

Sök reda på kunden. Klicka på Genomförandeplan.

Det syns med blå text att det finns en delad genomförandeplan samt vilka genomförandeplanen är delad till.

| Hern / Brukare: Genomförandeplan                                                                                                    |                                                                                                    |                                                  |      |
|----------------------------------------------------------------------------------------------------|----------------------------------------------------------------------------------------------------|--------------------------------------------------|------|
| < Hem                                                                                                    |                                                                                                    | Marie Eidstrand<br>SAF.UtförareSystemförvaltare. | Meny |
| O Receiption of the second second | Genomförandeplan + Lagstill Ci Avboj<br>Period<br>2021-11-09 - tillsvidare<br>DETALJER UPPFOLINING                                                     |                                                  |      |
| FUNKTIONER<br>Personuppgifter<br>Beställningar<br>Samtycke                                                                                                    | <ul> <li>O Avsluta ⊕ Skriv ut</li> <li>O Genomforandeplan delad till Handläggare</li> <li>✓ Andra delning</li> <li>Upprättad<br/>2021-11-09</li> </ul> |                                                  |      |
| Insatser<br>Genomförandeplan<br>Journalanteckningar<br>Infogade dokument<br>Utförardokument                                                                                                    | Delaktighet<br>Ja, brukaren har varit delaktig<br>Kommentar brukarens delaktighet<br>Övriga deltagare                                                  |                                                  |      |

Om genomförandeplanen inte är delad saknas blå rutan och det finns i stället möjlighet att Dela genomförandeplan. Detta är en indikation på att delning saknas.

| < Hem                  |                                                      | Marie Eidstrand<br>SAF.UtförareSystemförvaltare | Meny |
|------------------------|------------------------------------------------------|-------------------------------------------------|------|
| <u>~</u>               | Genomförandeplan + Lagg till 🖪 Avboj                 |                                                 |      |
| Uppmärksamhetssignaler | 2024-06-04 - tillsvidare •                           |                                                 |      |
| FUNKTIONER             | DETALJER UPPFOLINING                                 |                                                 |      |
| Personuppgifter        | 🖉 Andra 💿 Avsluta 🖨 Skriv ut 🧠 Dela genomförandeplan |                                                 |      |
| Bestallningar          |                                                      |                                                 |      |
| Samtycke               |                                                      |                                                 |      |
| Insatser               |                                                      |                                                 |      |
| Genomförandeplan       | Upprättad                                            |                                                 |      |
| Journalanteckningar    | 2024-06-04                                           |                                                 |      |
| Infogade dokument      | Delaktighet                                          |                                                 |      |
| Utforardokument        | Kanana ka kudu ana dalahirka                         |                                                 |      |
| Verkställigheter       | Kommentar brukarens delaktignet                      |                                                 |      |
| Vårdbegäran            | Övriza deltazare                                     |                                                 |      |

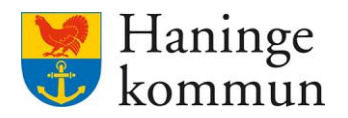

# 5. Användare i Lifecare

## 5.1 Checklista – Säkerställ att användare avslutats i Lifecare

Eftersom vi inte får spara register över användare som inte har en orsak behöver vi se till att hålla Lifecare uppdaterat så att enbart personal som arbetar i verksamheten ligger upplagda som användare i Lifecare.

Du föreslås därför att **då och då** säkerställa att det enbart finns användare som arbetar hos er finns upplagda som användare i Lifecare. Undantag från detta är användare som är systemförvaltare och som behöver finnas upplagda för att kunna stötta upp vid behov.

Denna kontroll behöver göras på dina samtliga verksamheter, förslagsvis på månadsbasis eller halvårsbasis. Det finns inget som säger att det behöver göras vid samma tillfälle.

Logga in i den verksamhet som du vill kontrollera användare i.

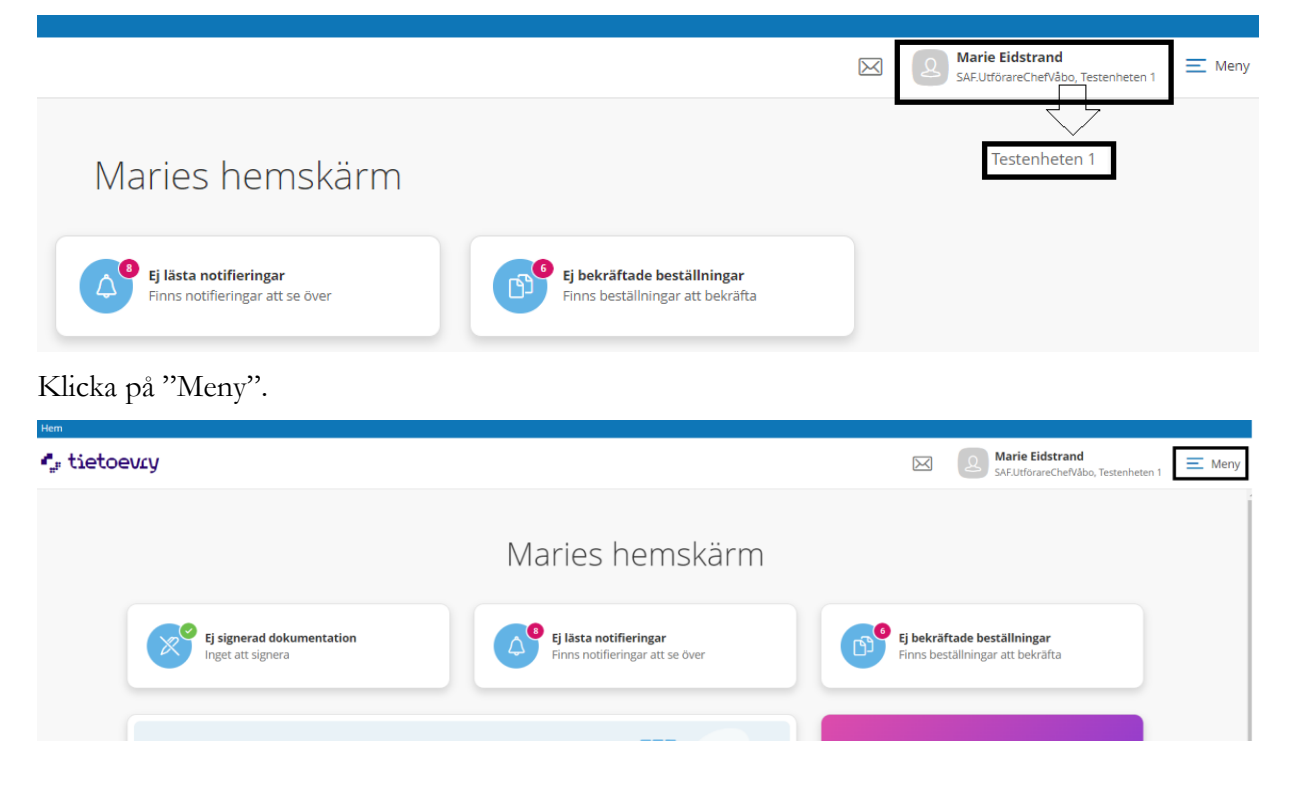

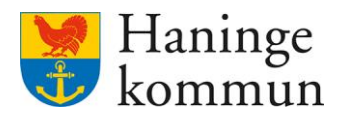

Klicka på "Utförarpersonal".

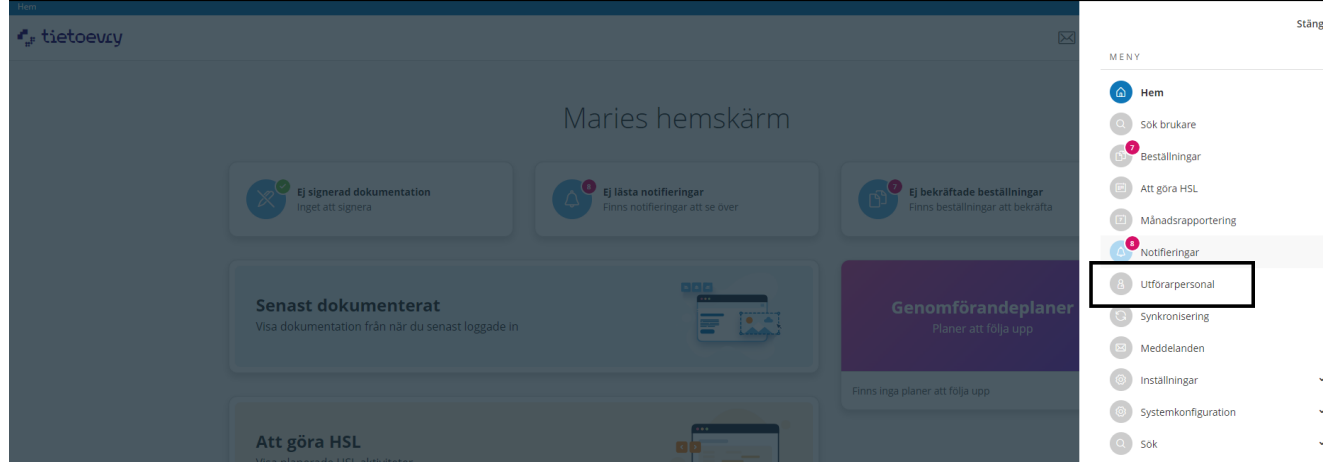

Gå igenom listan och säkerställ att enbart anställda hos dig finns som användare i Lifecare (1).

Kom ihåg att du behöver dra ner för att se samtliga användare som finns på verksamheten (2).

Om du hittar användare som inte ska vara aktiva väljer du att klicka på Ändra och sätt ett slutdatum på användaren din enhet.

| < Hem                                       |   | Marie Eidstrand<br>SAF.UtförareSystemförvaltare, Testenheten 1 planering | Meny |
|---------------------------------------------|---|--------------------------------------------------------------------------|------|
| Utförarpersonal + Lagg till                 |   |                                                                          |      |
| Listan är filtrerad. Visar 11 träffar.      |   | Öppna filter                                                             | •    |
| Е 1<br>75 1<br>Е 6<br>6<br>,<br>7<br>К<br>7 | 2 |                                                                          |      |

## 5.2 Checklista – Användare får felmeddelande vid inloggning

Om du vet med dig att användaren ligger upplagd som användare i Lifecare beror detta mest troligt på att användaren saknar nätverkskonto.

Säkerställ att användaren har ett aktivt nätverkskonto i MIM.

Ett nätverkskonto är det som används vid inloggning i datorn och kommunens nätverk.

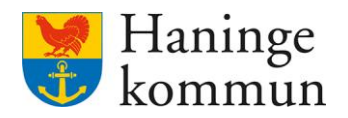

# 5.3 Checklista – Användare kan inte hantera vårdbegäran eller återkoppla på HSL-insats.

Om användaren inte kan skicka eller se vårdbegäran eller återrapportera på en HSL-insats så beror det mest troligt på att användaren har fel roll på enheten i Lifecare.

Logga in i den verksamhet som du vill kontrollera användare i.

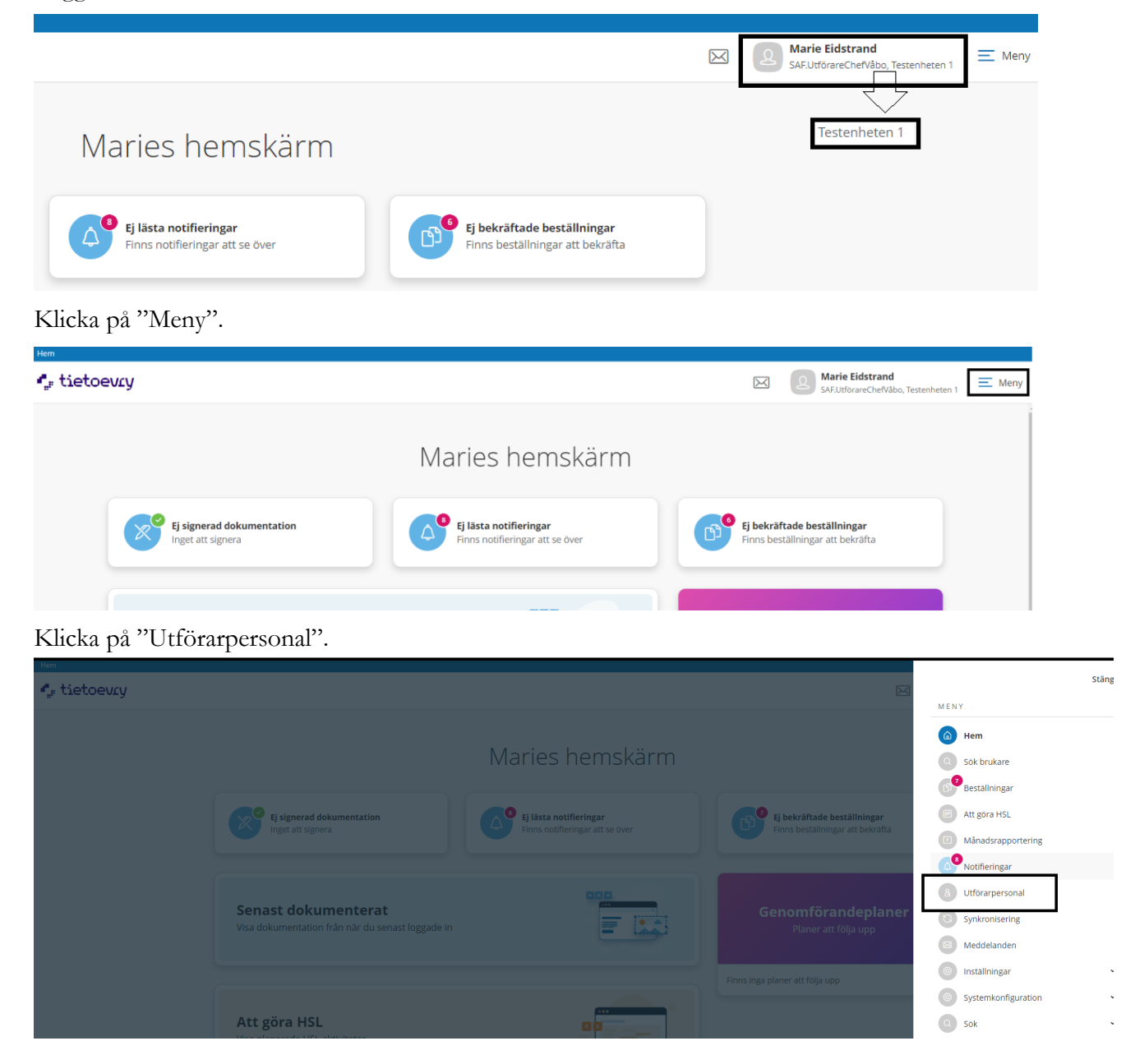

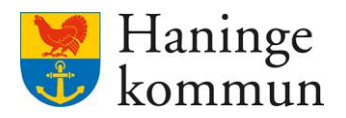

Sök reda på användaren och klicka på denna (1). Du kan antingen söka i filtreringen efter användaren (2). Du kan även söka via filtret genom namn eller personnummer.

När du markerat användaren i listan ser du vilka roller som användaren har (3). Säkerställ att användaren har rollen SAF.UtförarePersonalVåbo. Om användaren saknar rollen lägger du till den genom att klicka på Ändra (4).

| Hem / Utförarpersonal                           |                     |                                                        |
|-------------------------------------------------|---------------------|--------------------------------------------------------|
| < Hem                                           |                     | SAF.UtförareSystemförvaltare, Malmgården - Skäret Meny |
| littörarnersonal + Lagrill                      |                     |                                                        |
|                                                 |                     |                                                        |
| Listan är filtrerad. Visar 35 träffar. <b>2</b> |                     | Öppna filter 👻                                         |
|                                                 | ຳ 🖉 Ăndra 🛍 Ta bort |                                                        |
| 5                                               | Personnummer        | 3<br>Roller<br>SAF.UtförarePersonalVåbo                |
| 4                                               | Förnamn             | Status                                                 |
| Ē                                               |                     | AKtiv                                                  |
| F 1                                             | Efternamn           | Kontaktperson Medborgartjänst<br>Nej                   |
|                                                 | Signatur            | Kan ta emot delegering                                 |
|                                                 |                     | Nej                                                    |
| E c                                             | Titel               | Åtkomst brukare                                        |

## 5.4 Checklista - Användare saknar en verksamhet/avdelning

Om en användare inte kan logga in på en specifik verksamhet eller avdelning har denna avdelning troligtvis missats när användaren lagts in i Lifecare.

Logga in i den verksamhet som du ska lägga in användaren i.

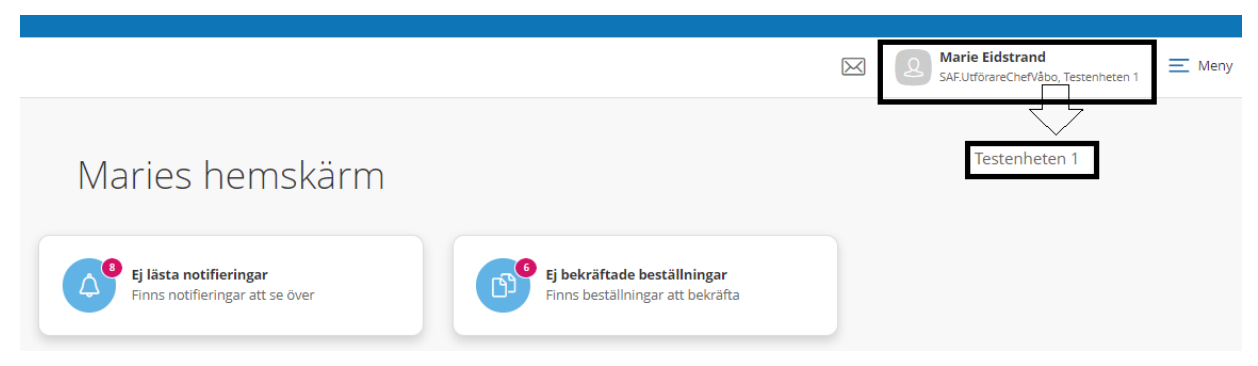

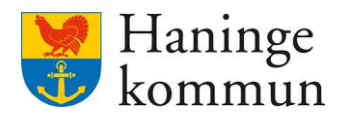

#### Klicka på "Meny".

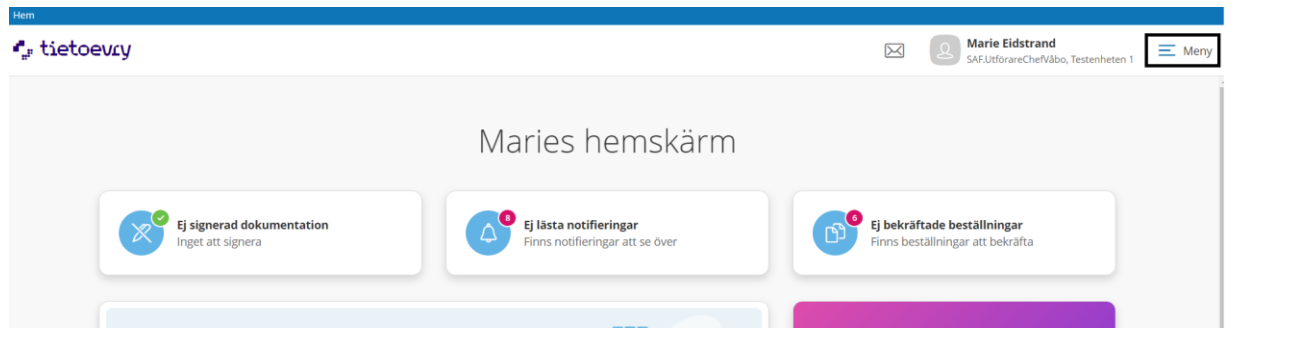

# Klicka på "Utförarpersonal".

| Hem                         |                                                                         |                        |                                            |                     | Stäng |
|-----------------------------|-------------------------------------------------------------------------|------------------------|--------------------------------------------|---------------------|-------|
| • <sub>#</sub> # ciecoevity |                                                                         |                        | <u>س</u>                                   | MENY                |       |
|                             |                                                                         |                        |                                            | 🙆 Hem               |       |
|                             |                                                                         | Maries hemskärm        |                                            | Sök brukare         |       |
|                             |                                                                         |                        |                                            | Beställningar       |       |
|                             | Ej signerad dokumentation                                               | Ej lāsta notifieringar | Ej bekräftade beställningar                | Att göra HSL        |       |
|                             |                                                                         |                        | Finns bestallningar att bekräfta           | Månadsrapportering  |       |
|                             |                                                                         |                        |                                            | Notifieringar       |       |
|                             |                                                                         | 000                    |                                            | 8 Utförarpersonal   |       |
|                             | Senast dokumenterat<br>Visa dokumentation från när du senast loggade in |                        | Genomförandeplaner<br>Planer att följa upp | Synkronisering      |       |
|                             |                                                                         |                        |                                            | Meddelanden         |       |
|                             |                                                                         |                        | Finns inga planer att följa upp            | Inställningar       |       |
|                             |                                                                         |                        |                                            | Systemkonfiguration |       |
|                             | Att göra HSL                                                            |                        |                                            | Sok Sok             |       |

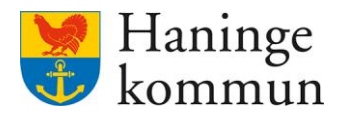

Säkerställ att användaren finns upplagd som användare på denna verksamhet (1).

Kom ihåg att du behöver dra ner listan för att se samtliga användare som finns på verksamheten (2).

Du hamnar automatiskt och ser de aktiva användarna i din verksamhet. För att ändra och se inaktiva användare kan du klicka på filtret (3).

Om användaren saknar verksamheten läggs denna till enligt manual Administrera användare i Lifecare. Klicka på Lägg till för att lägga till användaren på verksamheten.

| < 1 | łem                                      | Marie Eldstrand SAFLUforareSystemforvaltare, Testenheten 1 planering Meny |                |
|-----|------------------------------------------|---------------------------------------------------------------------------|----------------|
|     | Utförarpersonal + Lägg till              |                                                                           |                |
|     | Listan är filtrerad. Visar 11 träffar. 3 |                                                                           | Öppna filter 💌 |
|     | Er 73 1                                  | 2                                                                         |                |
|     | J                                        |                                                                           |                |
|     | <u>к</u><br>7.                           |                                                                           |                |

https://utb-lcsse.service.tieto.com/WE.Flow3/#

## 5.5 Checklista – Säkerställa att användaren kan ta emot HSL-uppdrag.

## 5.5.1 Observera att användaren inte behöver flera roller

Det kan vara bra att kunna säkerställa att en eller flera användare har möjligheten att ta emot HSLuppdrag i Lifecare. Observera att dessa användare kan arbeta i samma roll till vardags. Rollen fungerar som en omvårdnadspersonal men har även behörighet att ta emot HSL-uppdrag. **Det betyder att användaren enbart ska ha rollen SÄF.UtförareMottagareHSLuppdrag.** 

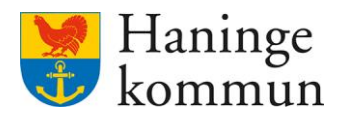

Logga in i den verksamhet som du vill hantera användare i.

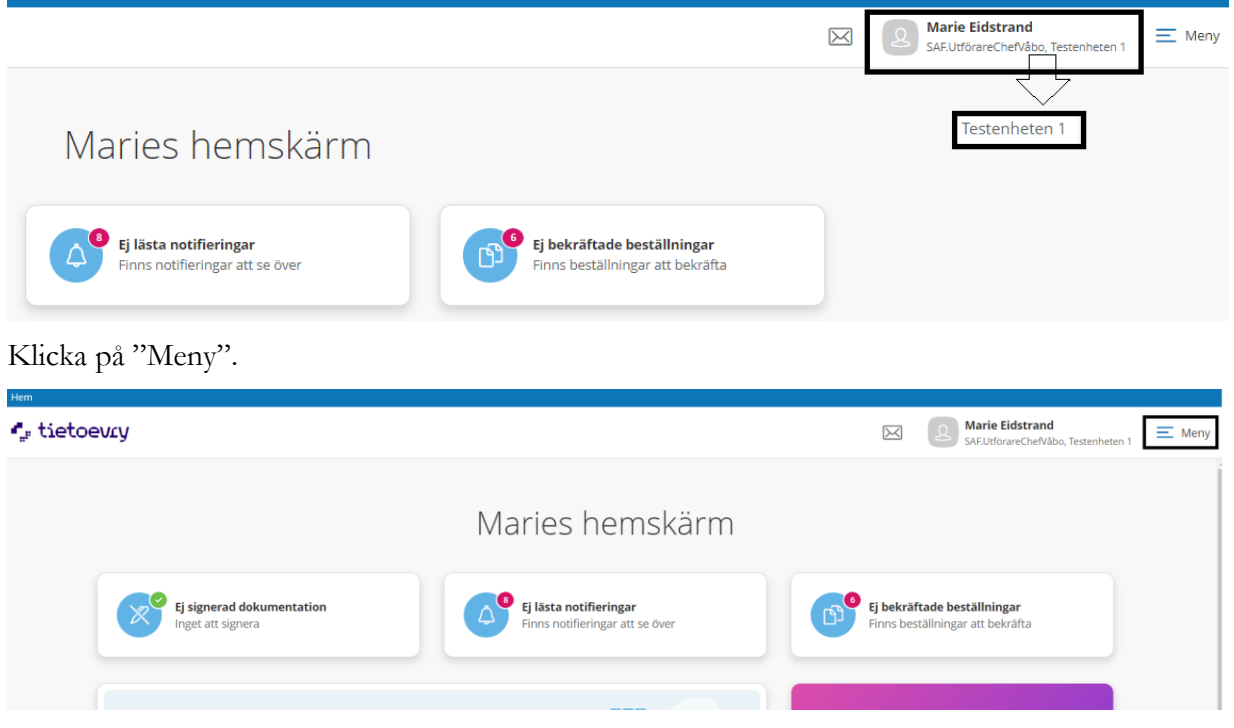

Klicka på "Utförarpersonal".

| Hem |                                                                         |                        |                                                   |                                   | Stāna |
|-----|-------------------------------------------------------------------------|------------------------|---------------------------------------------------|-----------------------------------|-------|
|     |                                                                         |                        |                                                   | MENY                              | Stang |
|     |                                                                         |                        |                                                   | A Hem                             |       |
|     |                                                                         | Maries hemskärm        |                                                   | Sök brukare                       |       |
|     |                                                                         |                        |                                                   | Beställningar                     |       |
|     | Ej signerad dokumentation                                               | Ej lästa notifieringar | Ej bekräftade beställningar                       | Att göra HSL                      |       |
|     |                                                                         |                        |                                                   | Månadsrapportering                |       |
|     |                                                                         |                        | <b>Genomförandeplaner</b><br>Planer att följa upp | Notifieringar                     |       |
|     | Senast dokumenterat<br>Visa dokumentation från när du senast loggade in |                        |                                                   | 8 Utförarpersonal                 |       |
|     |                                                                         |                        |                                                   | Synkronisering                    |       |
|     |                                                                         |                        |                                                   | Meddelanden                       |       |
|     |                                                                         |                        | Finns inga planer att följa upp                   | <ul> <li>Inställningar</li> </ul> |       |
|     |                                                                         |                        |                                                   | Systemkonfiguration               |       |
|     | Att göra HSL                                                            |                        |                                                   | Q Sök                             |       |

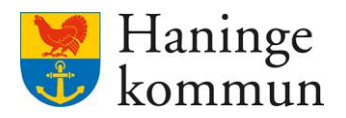

Sök reda på användaren och klicka på denna (1). Du kan antingen söka i filtreringen efter användaren (2). Du kan även söka via filtret genom namn eller personnummer.

När du markerat användaren i listan ser du vilka roller som användaren har. Säkerställ att användaren har rollen SAF.UtförareMottagareHSLuppdrag (3). Om användaren saknar rollen lägger du till den genom att klicka på Ändra (4).

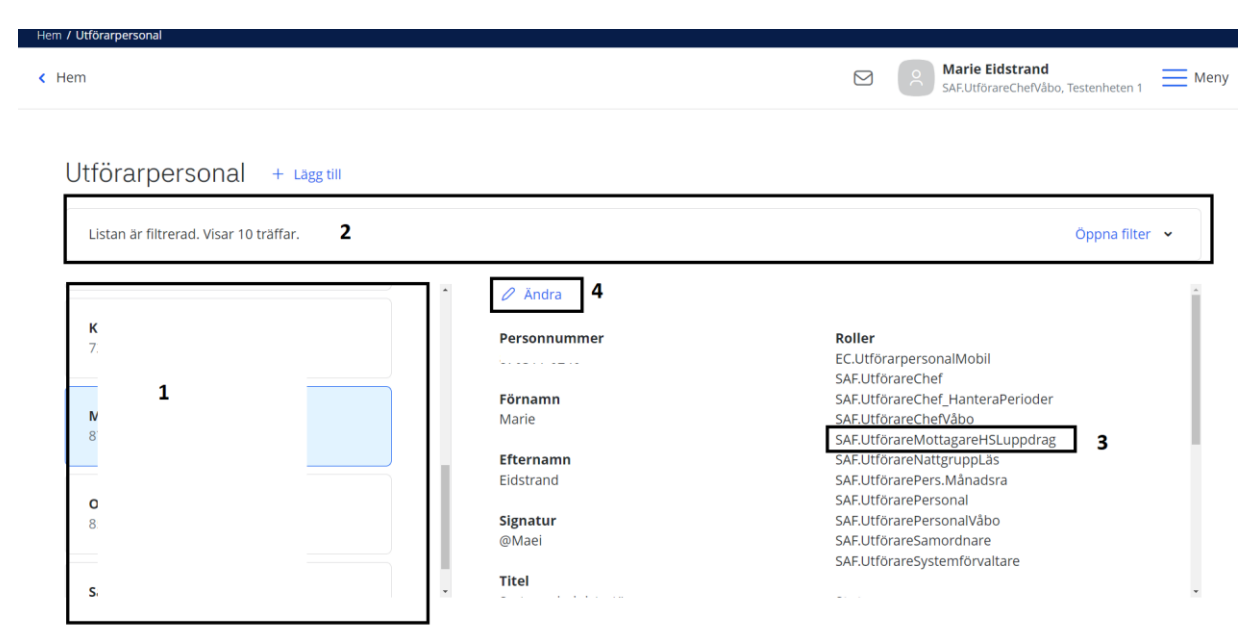

Observera att du utan problem kan lämna så att användaren enbart har denna roll om denne ska kunna ta emot HSL-uppdrag. Användaren behöver då alltså **inte** rollen SAF.UtförarepersonalVåbo.